#### LOGIN EDUHUB (<u>eduhub postgraduate</u>)

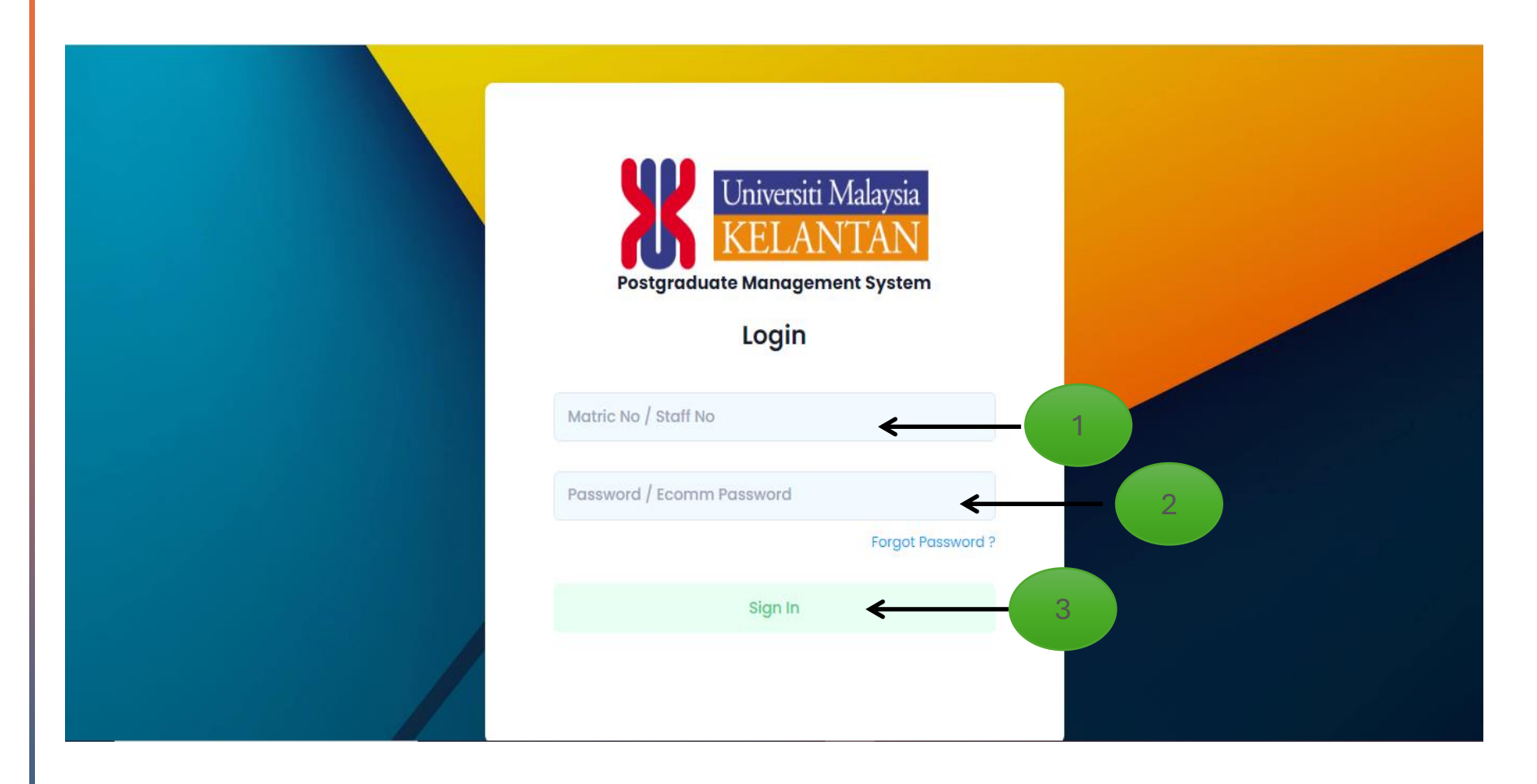

NATURESTRY THE WORLD UNIVERSITY PANKINGS

WORLD UNIVERSITY RANKINGS

1. Username Insert Matric No as Username

+

0

- 2. Password Insert Personal or Default Password (abc123)
- 3. Login Button Click Sign In

000000

OfficialUMK

SETARA

# **CONSULTATION RECORD**

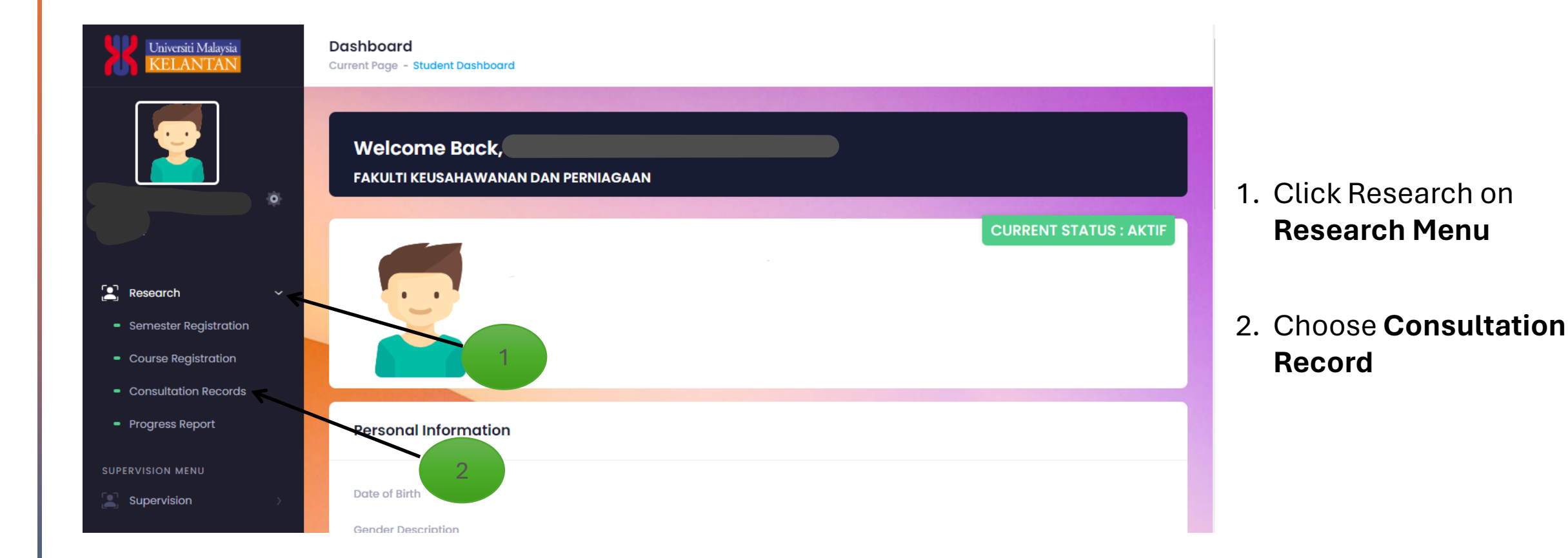

+

0

000000

OfficialUMK

# **CONSULTATION RECORD**

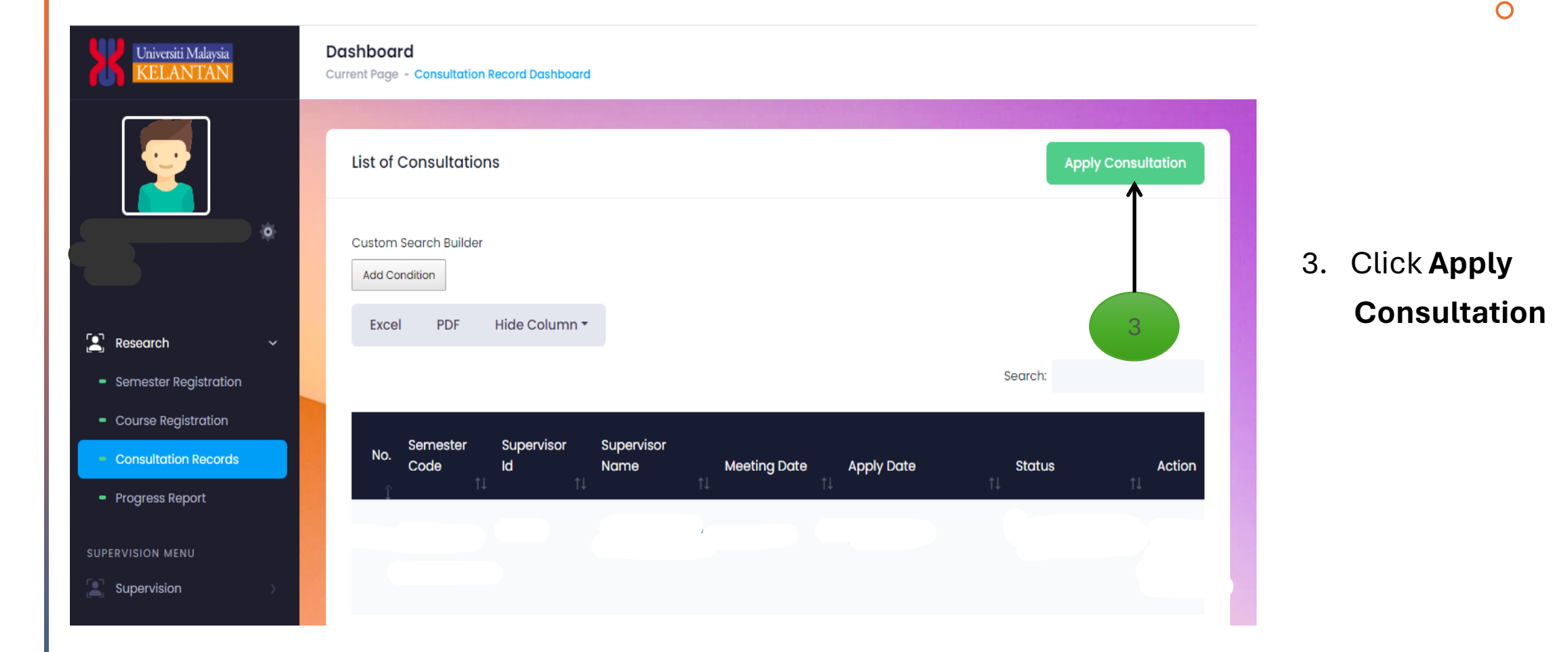

+

000000

OfficialUMK

SETARA

# **CONSULTATION RECORD**

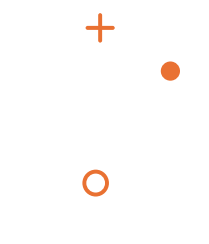

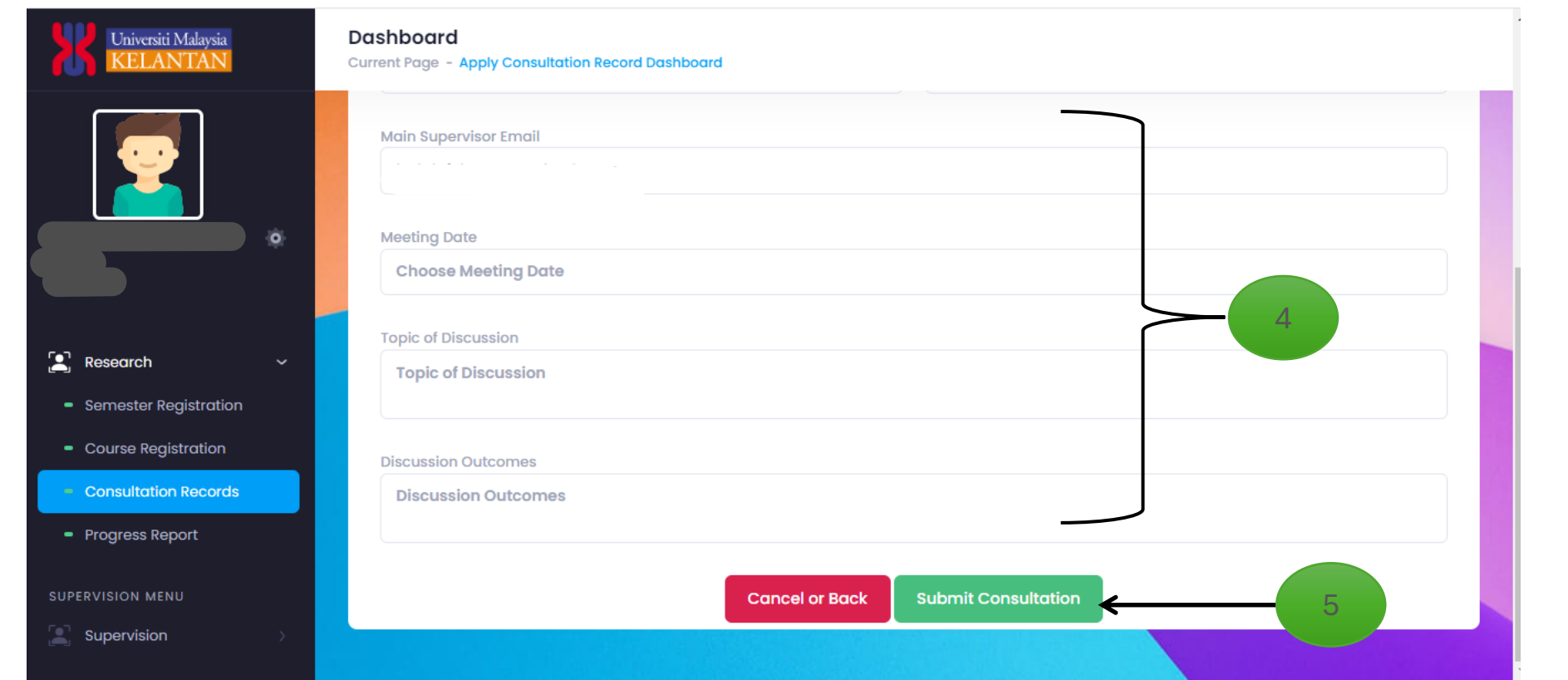

4. Fill the column required based on the consultation between student and supervisor.

5. Click **Submit Consultation**.

000000

OfficialUMK

SETARA

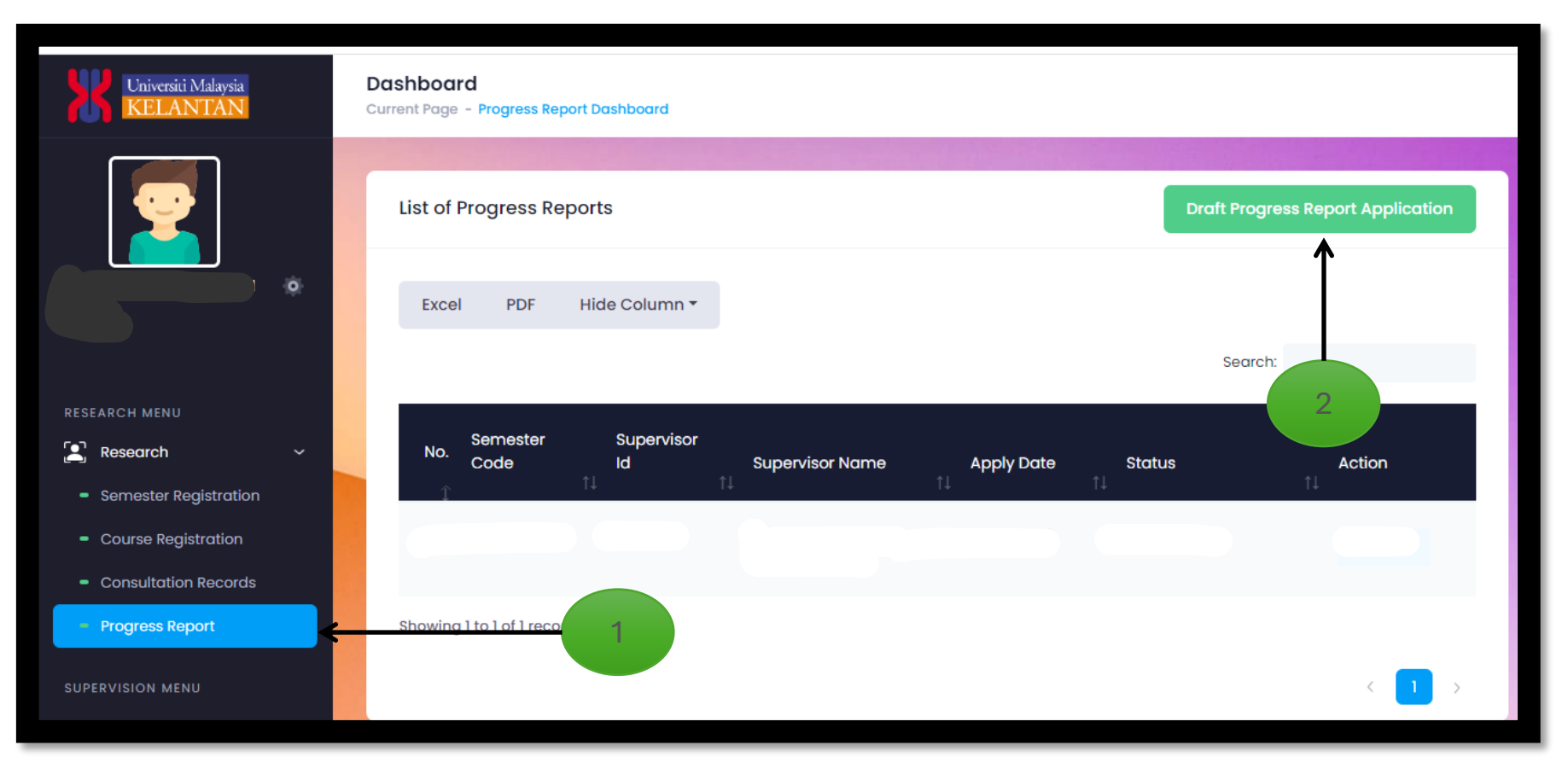

Choose Progress
 Report on Research
 Menu

+

0

2. Click Draft Progress Report Application

> 000000 OfficialUMK

SETARA

Semester

Supervisor

Cancel or Close

Draft Progress Report

Apply Date

Status

Action

Code

Id

Supervisor Name

Apply Date

Status

Action

3. Choose Semester February 2023/2024

000000 OfficialUMK +

0

| Universiti Malaysia<br>KELANTAN                                     | Dashboard<br>Current Page - Progress Report Dashboard |                             |                  |                        |                 |            |                    |              |
|---------------------------------------------------------------------|-------------------------------------------------------|-----------------------------|------------------|------------------------|-----------------|------------|--------------------|--------------|
|                                                                     |                                                       | Excel                       | PDF              | Hide Column 🔻          |                 |            | Search:            |              |
|                                                                     |                                                       | No.                         | Semester<br>Code | Supervisor<br>Id<br>1↓ | Supervisor Name | Apply Date | Status<br>↑↓       | Action<br>↑↓ |
| RESEARCH MENU                                                       |                                                       | 1                           | 202320242        |                        |                 | PENDING    | Pending Submission | edit         |
| <ul><li>Semester Registration</li><li>Course Registration</li></ul> |                                                       |                             |                  |                        |                 |            |                    |              |
| Consultation Records     Progress Report                            |                                                       | Showing 1 to 2 of 2 records |                  |                        |                 |            |                    |              |
| SUPERVISION MENU                                                    |                                                       |                             |                  |                        |                 |            |                    |              |

4. Click **EDIT** button to edit your progress report.

000000 OfficialUMK +

Ο

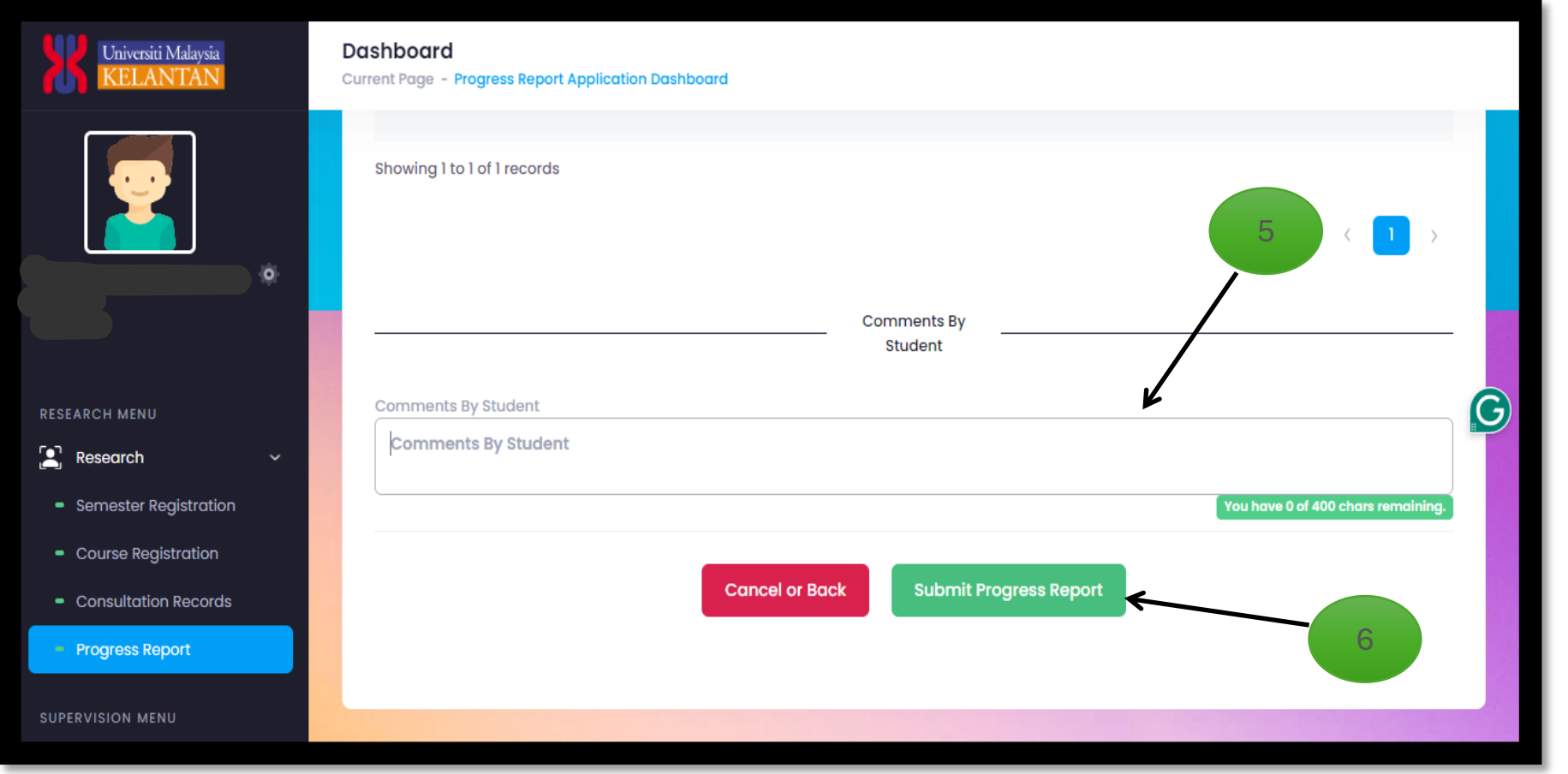

 Write comments about your progress report on Comments By Student column.

+

0

6. Lastly, click **Submit Progress Report.** 

> 000000 OfficialUMK